## **PNOZmulti Serial-to-Ethernet connection**

pilz

Product Type: Name: Manufacturer:

PNOZmulti PNOZ m1p Pilz GmbH & Co. KG, Safe Automation

Document Release Number: 03 Release Date: 21 March 2011

Application Note - No. 1001958\_EN\_03

the spirit of safety

## **Document Revision History**

| Release | Date       | Changes                         | Chapter            |
|---------|------------|---------------------------------|--------------------|
| 01      | 2008-11-21 | Creation                        | all                |
| 02      | 2010-07-26 | Make ready for Internet-Release | only logistic data |
| 03      | 2011-03-21 | Adjustments for publication     | only editorial     |
|         |            |                                 |                    |

### **Exclusion of liability**

We have taken great care in compiling our application note. It contains information about our company and our products. All statements are made in accordance with the current status of technology and to the best of our know-ledge and belief.

However, we cannot accept liability for the accuracy and entirety of the information provided, except in the case of gross negligence. In particular it should be noted that statements do not have the legal quality of assurances or assured properties.

We are grateful for any feedback on the contents.

March 2011

All rights to this publication are reserved by Pilz GmbH & Co. KG. We reserve the right to amend specifications without prior notice. Copies may be made for the user's internal purposes. The names of products, goods and technologies used in this manual are trademarks of the respective companies.

## Support

#### Technical help round the clock!

Technical support is available from Pilz round the clock. This service is provided free of charge beyond standard business hours.

#### Americas

Brazil +55 11 8245-8267 Mexico +52 55 5572 1300 USA (toll free) +1 877-PILZUSA (745-9872)

#### Asia

- China +86 21 62494658-216
- Japan +81 45 471-2281
- Korea +82 2 2263 9540

#### Australia

Australia +61 3 95446300

#### Europe

#### Austria

- +43 1 7986263-0
- Belgium, Luxembourg +32 9 3217575
- England +44 1536 462203
- ▶ France +33 3 88104000
- Germany
- +49 711 3409-444 Ireland
- +353 21 4804983
- Italy
- +39 031 789511
- Scandinavia +45 74436332
- Spain
- +34 938497433 Switzerland
- +41 62 88979-30 The Netherlands
- +31 347 320477
- Turkey
- +90 216 5775552

You can reach our international hotline on:

#### mailto:support@pilz.com +49 711 3409-444 or

Pilz GmbH & Co. KG Safe Automation Felix-Wankel-Straße 2 73760 Ostfildern, Germany

Telephone: +49 711 3409-0 Telefax: +49 711 3409-133 E-Mail: pilz.gmbh@pilz.de Internet: www.pilz.com

**M** 

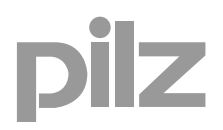

## Contents

| 1. Useful documentation                                          | 5  |
|------------------------------------------------------------------|----|
| 1.1. Documentation from Pilz GmbH & Co. KG                       |    |
| 1.2. Documentation from other sources of information             | 5  |
| 2. Hardware configuration                                        | 6  |
| 3. Application Task                                              | 7  |
| 3.1. Things you have to do, before you use this application note | 7  |
| 3.2. How to create a virtual COM-Port                            | 7  |
| 3.3. PNOZmulti Configurator                                      | 10 |
| 3.4. Program the PNOZmulti                                       | 11 |
| 4. Table of figures                                              |    |

## Abbreviations

W&T Wiesemann & Theis GmbH (www.WuT.de)

## 1. Useful documentation

Reading the documentation listed below is necessary for understanding this application note. The availability of the indicated tools and safe handling are also presupposed with the user.

#### 1.1. Documentation from Pilz GmbH & Co. KG

| No. | Description                                                | Item No.      |  |
|-----|------------------------------------------------------------|---------------|--|
| 1   | Pilz international homepage, download section              | www.pilz.com  |  |
| 2   | PNOZ m1p Operating manual 20 878-EN-xx                     |               |  |
| 3   | PNOZ m1p - Diagnostic interface Operating manual 20 998-xx |               |  |
| 4   | PNOZmulti Range Safety manual 21 103-EN-xx                 |               |  |
| 5   | PNOZ m1p Product Modifications 21 219-xx                   |               |  |
| 6   | PNOZmulti Technical Catalogue                              | 1001153-EN-xx |  |

#### 1.2. Documentation from other sources of information

| No. | Description                               | Item No.   |
|-----|-------------------------------------------|------------|
| 1   | Whiesemann & Theis international homepage | www.WuT.de |
| 2   |                                           |            |

## 2. Hardware configuration

| No. | Hardware                                  | Version          |
|-----|-------------------------------------------|------------------|
| 01  | PNOZ m1p                                  | 5.2              |
| 02  | Com Server Highspeed Industry 10/100BaseT | 58631 / 58631_UL |
|     |                                           |                  |
|     |                                           |                  |

| No. | Software                              | Version                         |
|-----|---------------------------------------|---------------------------------|
| 01  | PNOZmulti Configurator                | 5.3.0 build 46                  |
| 02  | COM Port Redirector ("COM-Umlenkung") | 00102 (Windows NT/2000/XP/2003) |
|     |                                       |                                 |
|     |                                       |                                 |

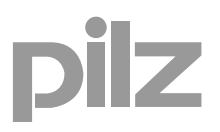

## 3. Application Task

3.1. Things you have to do, before you use this application note.

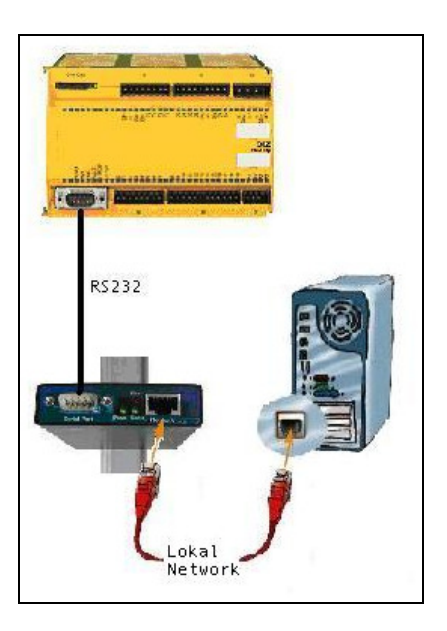

Fig. 1: Connection to the modules

- The W&T Com Server has assigned an IP-address. In this example the IP-address is 172.16.211.3
- > The Serial Port is RS232.
- Connect the Com Server to your network.
- > Connect the Serial Port of the Com Server with the Serial Port of the PNOZmulti.
- Switch on the power to the Com Server and the PNOZmulti.

#### 3.2. How to create a virtual COM-Port

To create a virtual COM Port, it is necessary to install the program "COM-Umlenkung" (COM Port Redirector) of the company Wiesemann & Theis GmbH.

If you installed the program you can find it in the "system control"

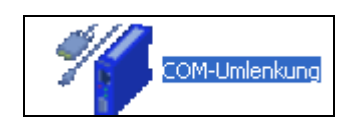

Fig. 2: Icon COM

Click on the "Com-Server" button.

| W&T COM-Umlenkung                      | ? 🛛                                                                                                    |
|----------------------------------------|----------------------------------------------------------------------------------------------------|
| Inventar Treiber Optionen Optionen (2) | Info<br>Neuer Port<br>Com-Server   %<br>LAN-Modem<br>⊗<br>Soft-Link =><br>€<br>=> Soft-Link<br>Numerierung |
| OK Abbrechen (                         | D <u>b</u> ernehmen Hilfe                                                                                  |

Fig. 3: Connect COM-Server - Step1

• Enter the IP-Adress in this block and press OK.

| COM2: Mit Com-Server ve        | rbinden ? 🔀           |
|--------------------------------|-----------------------|
| <i>4</i> 7                     | ОК                    |
| IP-Adresse:                    | Abbrechen             |
| 172.16.211.3 🗨                 |                       |
| Serieller <u>P</u> ort         |                       |
| Com-Server <u>T</u> yp         |                       |
| © 50 - <u>2</u> 30400 Baud     |                       |
| 300 - 5/600 Baud<br>unbekappet | _                     |
|                                | <u>FIFO aktiviert</u> |

Fig. 4: Connect COM-Server - Step2

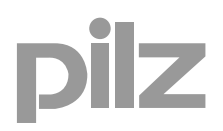

Now you have created a virtual COM Port. In this example the COM Port is COM 2.

| W&T CO    | M-Umlenkung                        | ? 🗙      |
|-----------|------------------------------------|----------|
| Inventar  | Treiber Optionen Optionen (2)      |          |
| Installie | erte virtuelle COM-Po <u>r</u> ts: |          |
| Тур       | Name IP-Adresse Port Com-Se        | erver 🔗  |
| 1         | COM2 172.16.211.3 A                | ndem 🖓   |
|           | Cott in                            |          |
|           |                                    |          |
|           | => 50[t                            |          |
|           | Ausgewähl                          | ter Port |
|           | Lösch                              | en       |
|           | <u>E</u> instellu                  | ngen     |
|           | Numerie                            | rung     |
|           |                                    |          |
|           |                                    |          |
|           |                                    |          |
|           | OK Abbrechen Übernehmen            | Hilfe    |

Fig. 5: Connection of COM-Server finished

#### 3.3. PNOZmulti Configurator

- Start the PNOZmulti Configurator.
- Click on the "PNOZmulti" button and go to "Set Interfaces..."

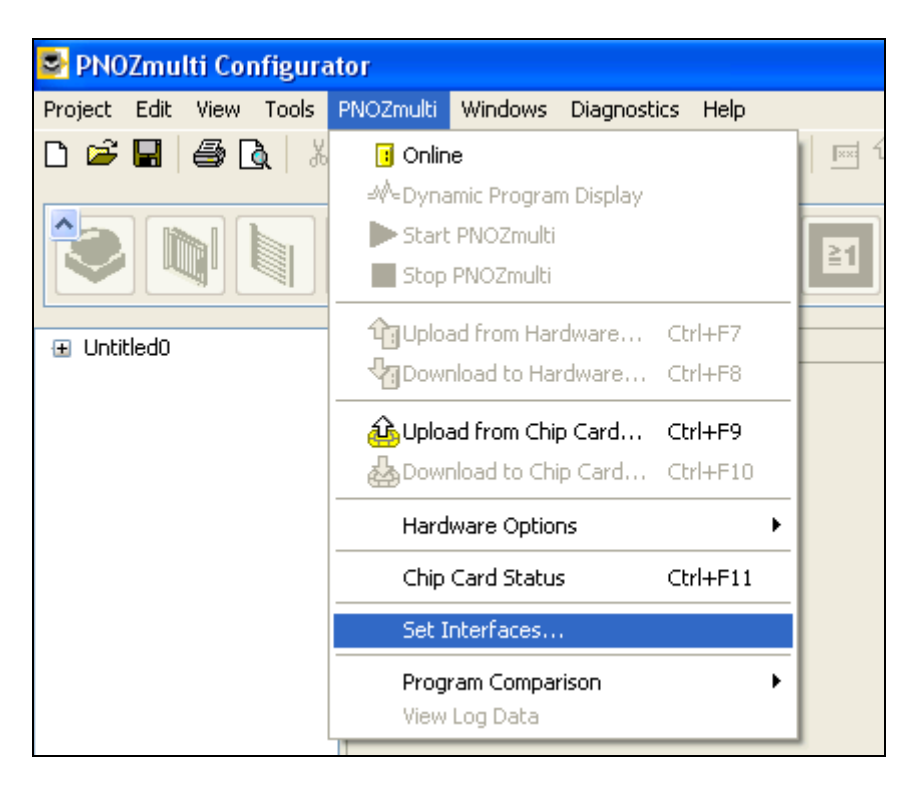

Fig. 6: PNOZmulti Configurator – Set Interfaces Step1

Choose the virtual COM Port and press OK.

|                     | )         |
|---------------------|-----------|
|                     |           |
| connected 🔽         |           |
| 12 🔽                |           |
| connected<br>1<br>2 | ]         |
|                     | connected |

Fig. 7: PNOZmulti Configurator – Set Interfaces Step2

# pilz

#### 3.4. Program the PNOZmulti

Create a new project

| S PNOZmulti Configurator |                |                 |                     |                   |                                |                               |             |      |
|--------------------------|----------------|-----------------|---------------------|-------------------|--------------------------------|-------------------------------|-------------|------|
| Proj                     | ect            | Edit            | View                | Tools             | PNOZmulti                      | Windows                       | Diagnostics | Help |
| D                        | New            |                 |                     |                   |                                |                               | Ctrl+N      |      |
| È                        | Oper           | ٦               |                     |                   |                                |                               | Ctrl+O      |      |
| H                        | Save           | ;               |                     |                   |                                |                               | Ctrl+S      |      |
|                          | Save           | : As            |                     |                   |                                |                               |             |      |
|                          | Impo           | ort             |                     |                   |                                |                               |             | •    |
|                          | Expo           | ort             |                     |                   |                                |                               |             |      |
| 4                        | Print          |                 |                     |                   |                                |                               | Ctrl+P      |      |
| à                        | Print          | Previe          | ew                  |                   |                                |                               |             |      |
| 1                        | Write          | a-Proti         | ect                 |                   |                                |                               |             |      |
|                          | Read           | i-Prote         | ect                 |                   |                                |                               |             |      |
|                          | Proje          | ect Pro         | perties             |                   |                                |                               |             |      |
| <b>9</b>                 | Exit           |                 |                     |                   |                                |                               | Alt+F4      |      |
|                          | 1: Y:<br>2: c: | \Casin<br>\Doku | no\Pratt<br>mente ( | :\mutir<br>un\Kop | ng_ssequenti<br>pie eines Halt | ial_unidirect<br>pleiterausga | io<br>Ings  |      |

Fig. 8: PNOZmulti Configurator – Create New Project

• If the program is ready connect with the PNOZmulti.

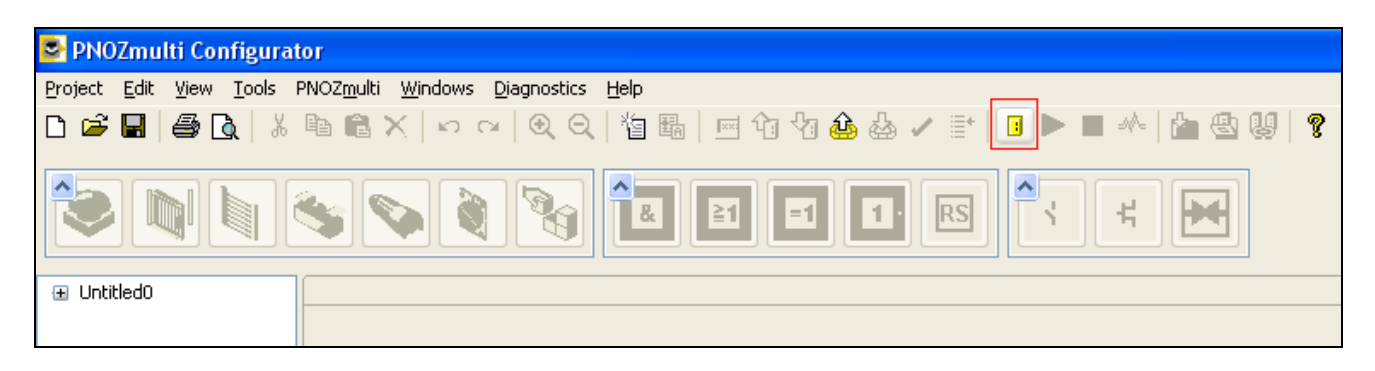

Fig. 9: PNOZmulti Configurator – Connect Hardware

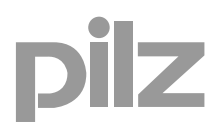

Download to Hardware

| Unbenannt2.mpnoz*                 | - PNOZmulti Configurator                                            |
|-----------------------------------|---------------------------------------------------------------------|
| <u>Project Edit View T</u> ools I | PNOZ <u>m</u> ulti <u>W</u> indows <u>D</u> iagnostics <u>H</u> elp |
| D 🖻 🖬 🖨 🖪 🛛 🐰                     | ≞ ≝ Ҳ   ∽ ~   Q Q   物 闘   ∞ か な & ✓ ≣   🗊 ▶ ■ ♣   🌰 😃 🦉 🤶           |
|                                   |                                                                     |
| Unbenannt2.mpnoz                  | (Page 1) 🔀                                                          |
| (Page 1)                          |                                                                     |
|                                   | 1.i0                                                                |
|                                   |                                                                     |

Fig. 10: PNOZmulti Configurator - Hardware connected

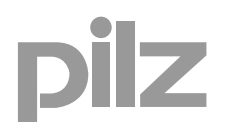

## 4. Table of figures

| Fig. 1: Connection to the modules                     | 7  |
|-------------------------------------------------------|----|
| Fig. 2: Icon COM                                      | 7  |
| Fig. 3: Connect COM-Server - Step1                    | 8  |
| Fig. 4: Connect COM-Server - Step2                    | 8  |
| Fig. 5: Connection of COM-Server finished             | 9  |
| Fig. 6: PNOZmulti Configurator – Set Interfaces Step1 | 10 |
| Fig. 7: PNOZmulti Configurator – Set Interfaces Step2 | 10 |
| Fig. 8: PNOZmulti Configurator – Create New Project   | 11 |
| Fig. 9: PNOZmulti Configurator – Connect Hardware     | 11 |
| Fig. 10: PNOZmulti Configurator – Hardware connected  | 12 |

## **Recommended printer settings**

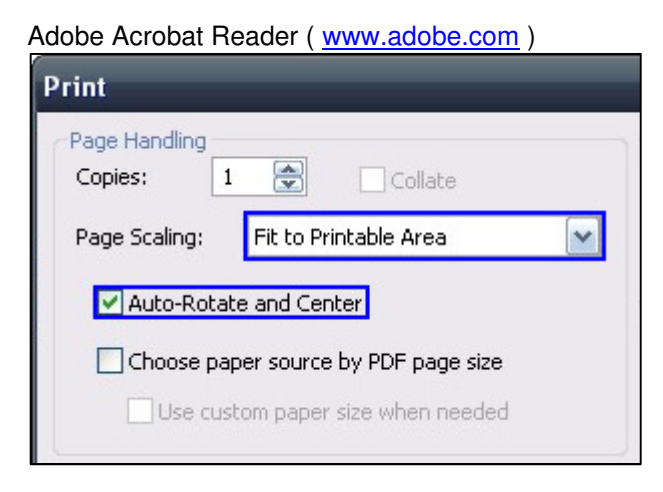

#### PDF-XChange Viewer ( <u>www.tracker-software.com</u> )

| Print          |                                      |
|----------------|--------------------------------------|
| Page Scaling - |                                      |
| Scaling Type:  | Fit to printer margins               |
|                | 100,0%                               |
|                | Auto-rotate sheets                   |
|                | Auto-centre pages in sheets          |
|                | Choose paper source by PDF-page size |

In many countries we are represented by our subsidiaries and sales partners.

Please refer to our homepage for further details or contact our headquarters.

## • Technical support +49 711 3409-444 support@pilz.com

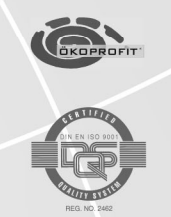

Pilz GmbH & Co. KG Pilz GmbH & Co. KG Felix-Wankel-Straße 2 73760 Ostfildern, Germany Telephone: +49 711 3409-0 Telefax: +49 711 3409-133 E-Mail: pilz.gmbh@pilz.de Internet: www.pilz.com

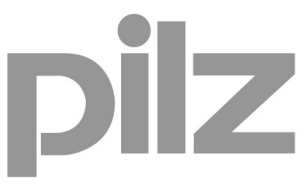